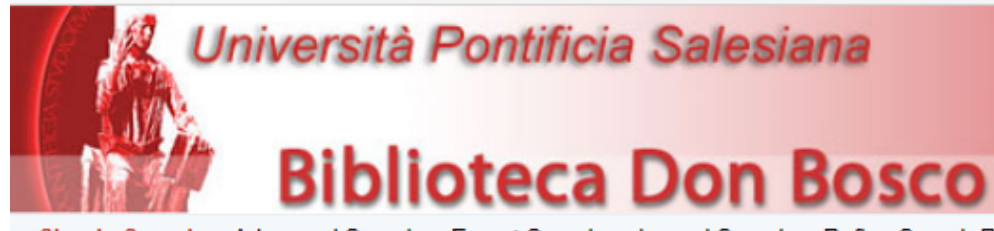

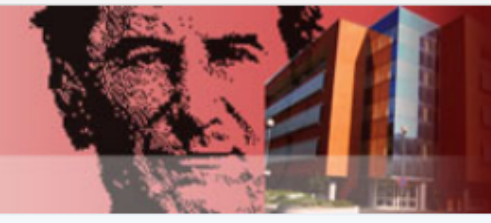

Help

About

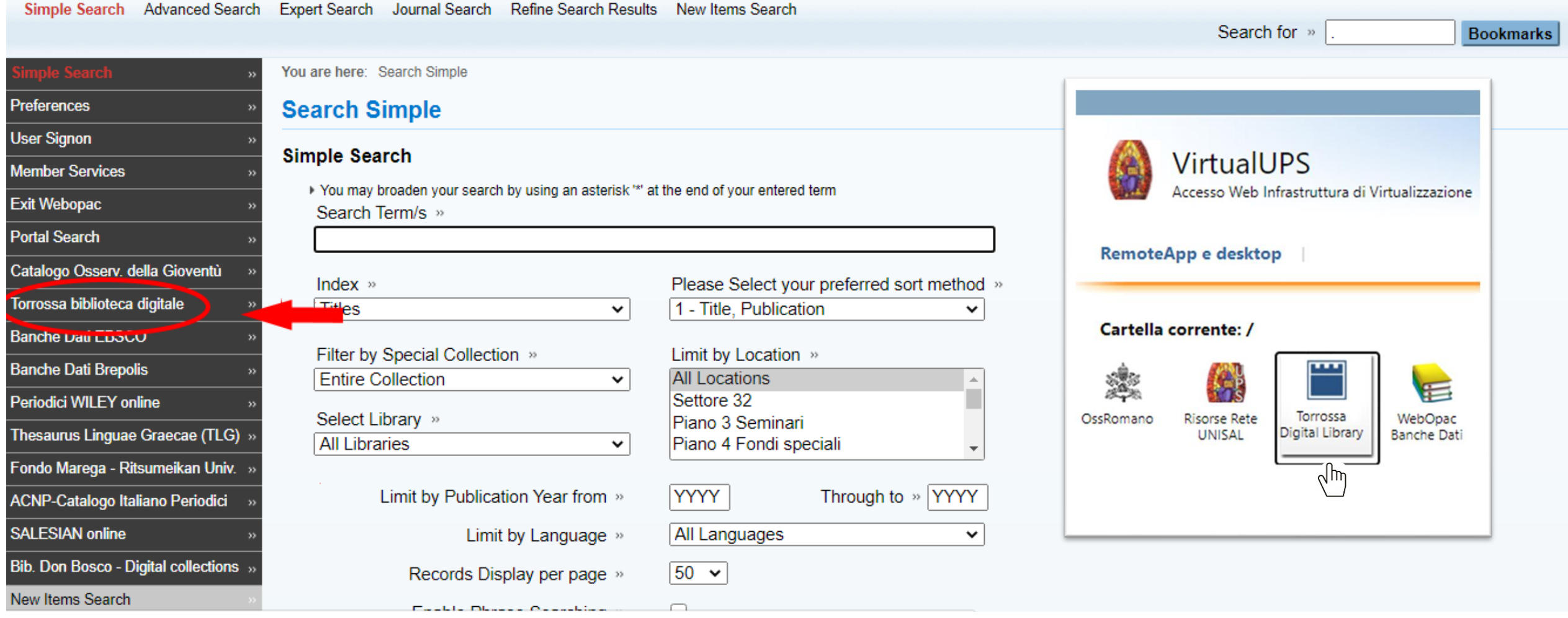

La collezione di eBooks della Biblioteca Don Bosco, **Torrossa biblioteca digitale**, è consultabile attraverso l'Opac e la virtualizzazione.

| Nome / Ragione Sociale * | nome@indinzzo.net |                 |           |   |
|--------------------------|-------------------|-----------------|-----------|---|
| Nome / Ragione Sociale * |                   |                 |           |   |
|                          | Cognome *         | Lingua *        |           |   |
| nome                     | cognome           | Italiano        | :         |   |
| Tipologia                | Cod. Fiscale      |                 | Nazione * |   |
| Privato                  | :                 |                 | Italy     | : |
| indirizzo                | Città             | Provincia/Stato | Сар       |   |
| Telefono                 | Fax               | Dipartimento    | Altro     |   |
|                          |                   |                 |           |   |

Registrarsi per creare un account personale, in modo da gestire e salvare i risultati della sessione di ricerca

# accesstorrossa

Chi siamo FAQ | Aiuto

Codice Abbonato 🕂 Università Pontificia Salesiana - Roma

### Biblioteca digitale di ricerca

Ricerca... inserisci Autore, Titolo, Editore

Ricerca avanzata | Naviga per materia | Naviga per editore | Catalogo

Benvenuti su Torrossa, il punto di partenza ideale per lo studio e la ricerca! Sfoglia il nostro catalogo digitale di libri accademici e riviste provenienti da tutta Europa.

Utilizzare le diverse opzioni di ricerca. La collezione è suddivisa in materie.

| Torrossa Spotlight                            |                                                            |                                                                                |                                                           |  |  |  |  |  |
|-----------------------------------------------|------------------------------------------------------------|--------------------------------------------------------------------------------|-----------------------------------------------------------|--|--|--|--|--|
|                                               |                                                            |                                                                                |                                                           |  |  |  |  |  |
| <b>A</b>                                      | ۵                                                          | 0                                                                              |                                                           |  |  |  |  |  |
| Scopri Torrossa<br>Torrossa Digital Library è | Nuovi titoli disponibili su<br>Torrossa                    | Bianco&nero: online la rivista del<br>Centro Sperimentale di<br>Cinematografia | Anthropos Editorial nuovo<br>editore spagnolo su Torrossa |  |  |  |  |  |
| diventata la piattaforma di                   | Grazie alla collaborazione con<br>importanti case editrici | Fondata nel 1937, «Bianco e<br>Nero» è la più antica e                         | Anthropos Editorial nasce negli<br>anni Ottanta come uno  |  |  |  |  |  |

## Classificazione Dewey | Classificazione LC

| ⊕ GENERALITÀ | ⊕ SCIENZE PURE                  |
|--------------|---------------------------------|
|              | TECNOLOGIA (SCIENZE APPLICATE)  |
|              | ⊕ ARTI                          |
|              |                                 |
|              | 🕀 STORIA, GEOGRAFIA E BIOGRAFIA |

#### Selezionare l'argomento per visualizzare i titoli dei libri ad esso collegati.

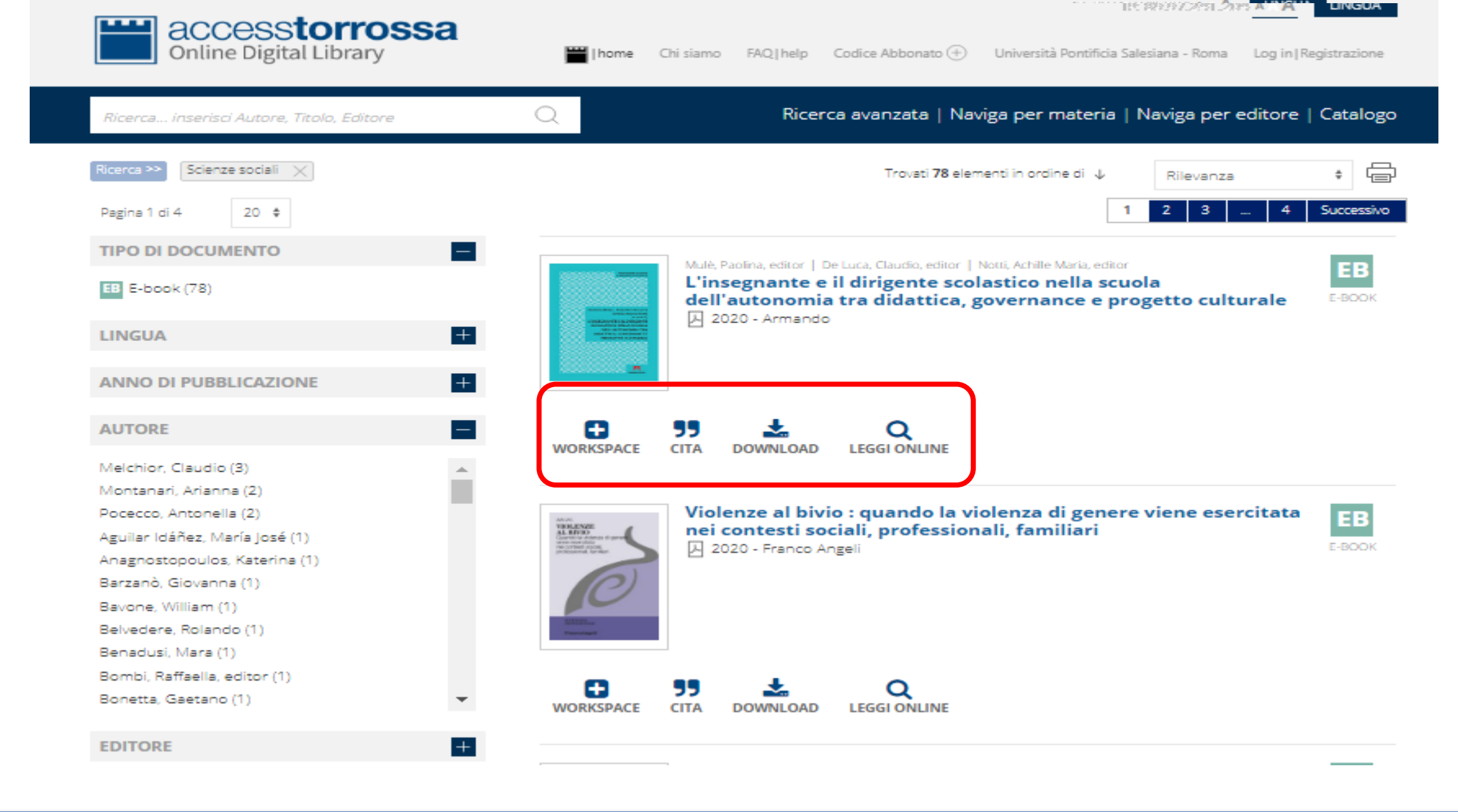

La colonna di sinistra permette di filtrare i risultati. Cliccare su + per espandere l'elenco dei filtri. Per ogni risultato sono disponibili diverse funzioni.

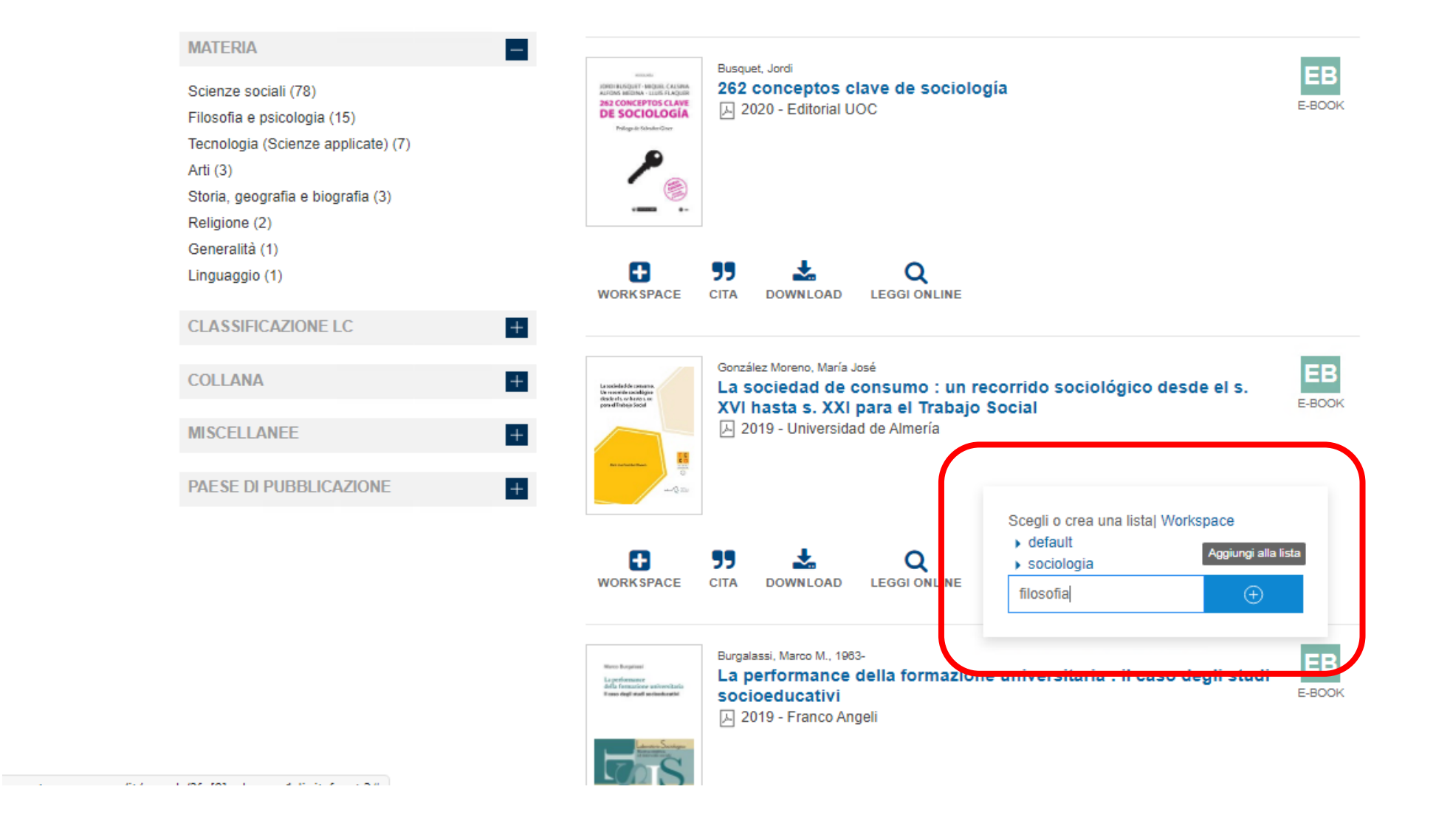

**Work space.** La funzione permette di salvare il risultato e creare una raccolta personalizzata. Quando un libro viene aggiunto al work space possono essere create liste per organizzare i risultati.

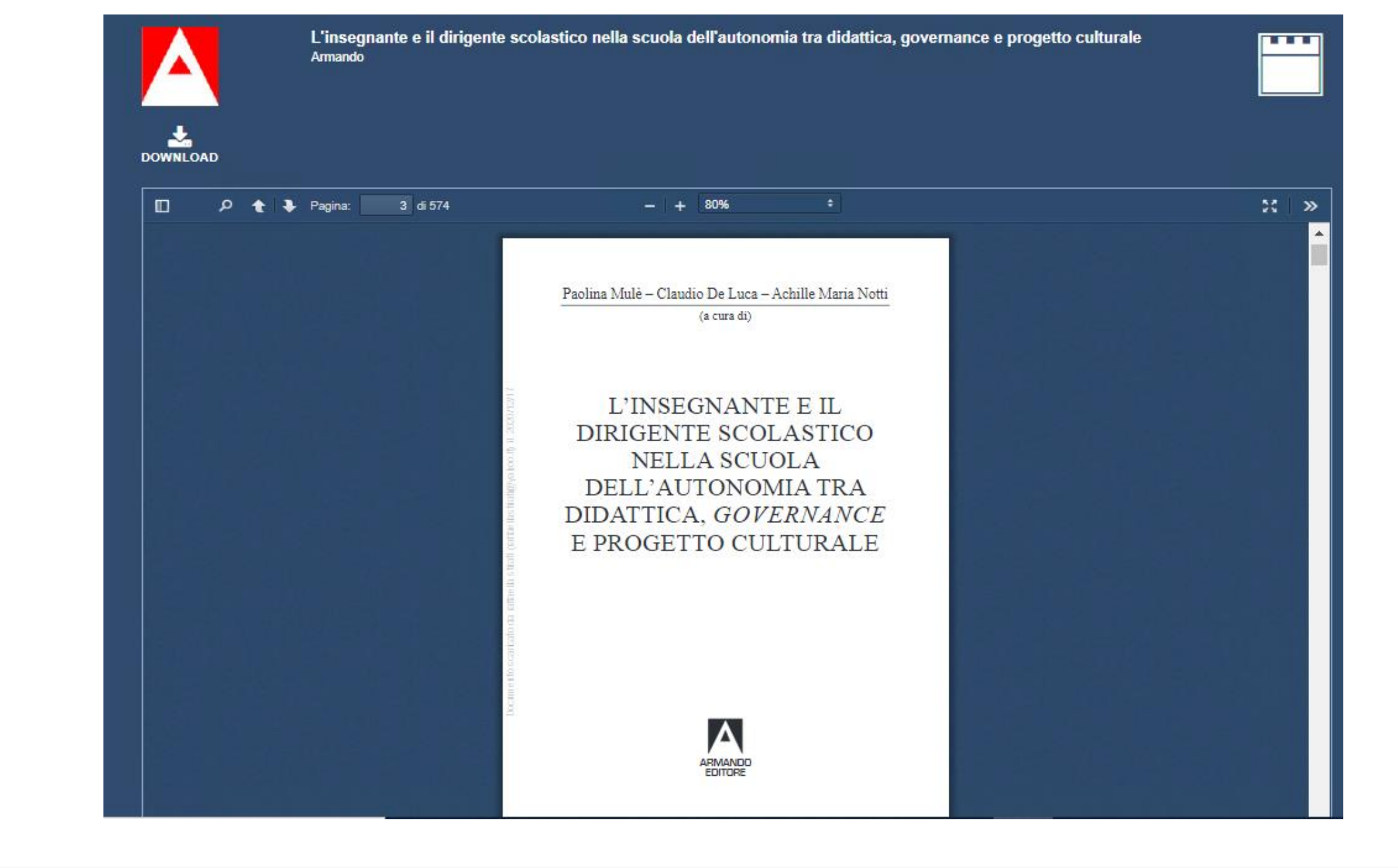

### Leggi on line. È possibile consultare il libro senza scaricarlo.

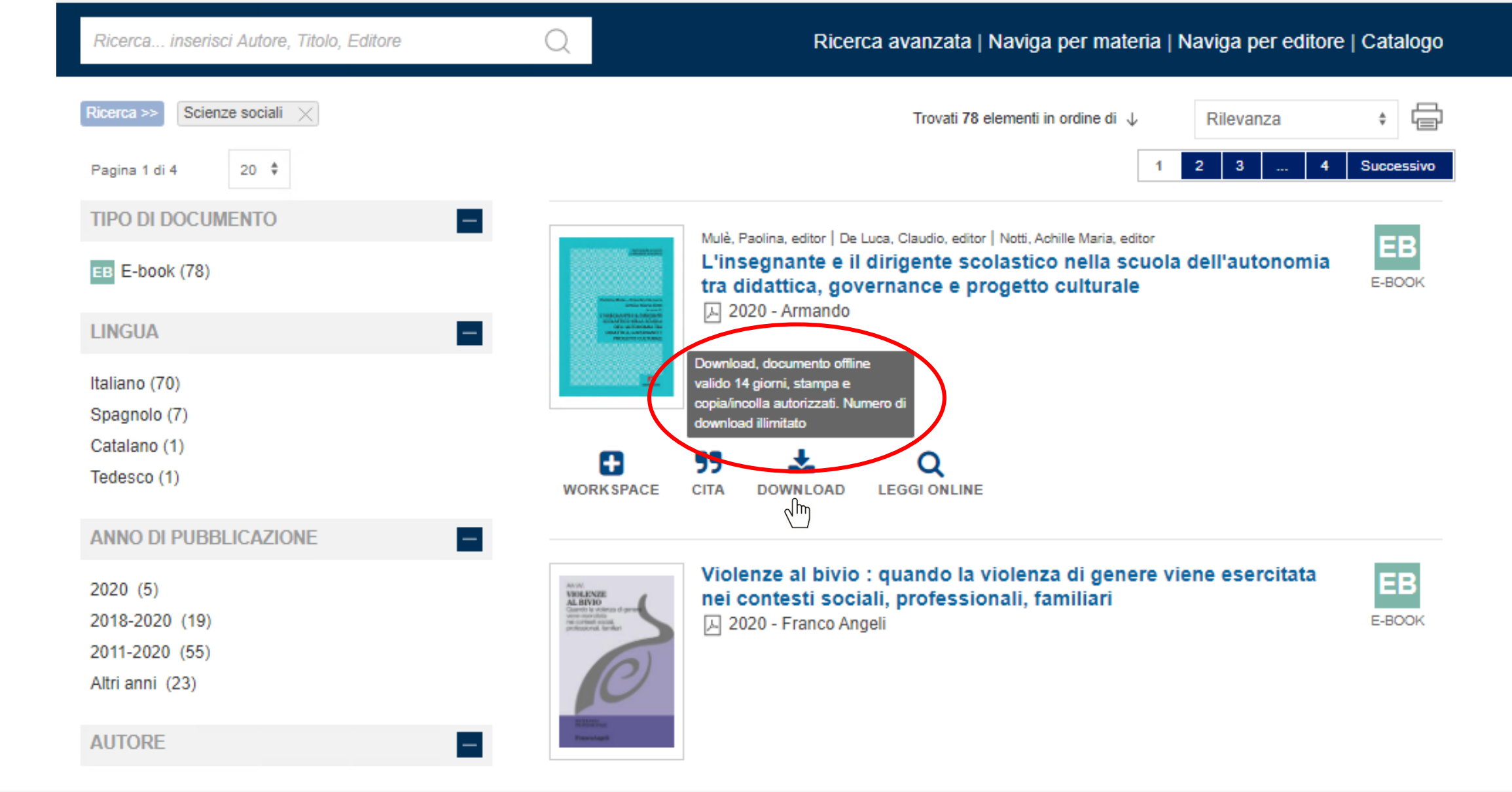

Effettuando il dovnload il documento resta valido offline per 14 giorni, al termine dei quali è possibile eseguire nuovamente l'operazione per un numero illimitato di volte.

| •                                            | Salva co                                                                 | n nome         |                  |                                                                                                    | ×        |                                                                                                    |  |
|----------------------------------------------|--------------------------------------------------------------------------|----------------|------------------|----------------------------------------------------------------------------------------------------|----------|----------------------------------------------------------------------------------------------------|--|
| 🍥 🍥 🔻 🚹 « Doc                                | umenti 🕨 Downloads                                                       | ~ ¢            | , Cerca in Do    | wnloads                                                                                                    | <i>م</i> | D%5Bfields%5D%5B0%5D%5Bwhere%5D=title&groups                                                           |  |
| Organizza 🔹 Nuova can                        | eila                                                                     |                |                  |                                                                                                    | 0        | IP: 89.97.241.204 A - A                                                                                |  |
| 🔶 Preferiti                                  | Nome                                                                     |                | Ultima modifica  | а Тіро                                                                                                    |          |                                                                                                    |  |
| Desktop                                      | FazioCinzia_DipendenzaDa                                                 | aSostanze_2020 | 22/12/2020 15:52 | 2 File PDF                                                                                                    |          | o FAQ   nelp Codice Abbonato (m) Universita Pontificia Salesiana - Koma n                              |  |
| 👔 Download 🗐 Risorse recenti                 |                                                                          |                |                  |                                                                                                    |          | Ricerca avanzata   Naviga per materia   Naviga per editore                                             |  |
| 🖳 Questo PC                                  |                                                                          |                |                  |                                                                                                    |          | Trovati 78 elementi in ordine di                                                                       |  |
| 🙀 Rete                                       |                                                                          |                |                  |                                                                                                    |          |                                                                                                    |  |
|                                              |                                                                          |                |                  |                                                                                                    |          |                                                                                                    |  |
| 4                                            | na, editor   De Luca, Claudio, editor   Notti, Achille Maria, editor     |                |                  |                                                                                                    |          |                                                                                                    |  |
| Nome file: MulèPa                            | Nome file: MulèPaolinaEditor. L'insegnanteEllDirigenteSc. 20201224082111 |                |                  |                                                                                                    |          |                                                                                                    |  |
| Salva come: Adobe A                          | Acrobat Document                                                         |                |                  |                                                                                                    | ~        |                                                                                                    |  |
| Nerver di sertelle                           |                                                                          |                | Salva            | Anni                                                                                                    | ılla     |                                                                                                    |  |
|                                              |                                                                          |                | Jaiva            |                                                                                                    |          | • •                                                                                                    |  |
|                                              | Tedesco (1)                                                              |                |                  | WORKSPACE                                                                                                    | CITA D   |                                                                                                    |  |
|                                              | ANNO DI PUBBLICAZIO                                                      | NE             |                  |                                                                                                    |          |                                                                                                    |  |
|                                              | 2020 (5)                                                                 |                |                  | VIOLENZE #                                                                                                    | Violenz  | e al bivio : quando la violenza di genere viene esercitata<br>Itesti sociali, professionali, familiari |  |
|                                              | 2018-2020 (19)                                                           |                |                  | Garden be volteras di gener<br>vere convertitos<br>ne conventitos<br>professional actual<br>professional, familiari | 卢 2020   | - Franco Angeli                                                                                        |  |
|                                              | 2011-2020 (55)<br>Altri anni (23)                                        |                |                  | $\mathcal{O}$                                                                                                    |          |                                                                                                    |  |
|                                              |                                                                          |                | _                | N MARKA                                                                                                    |          |                                                                                                    |  |
| Come intendi usare<br>MulèPaolinaEditor_L'po | df? Apri                                                                 | Salva con nome | )                | Profestaget                                                                                                    |          |                                                                                                    |  |

Per scaricare il documento scegliere **Salva con nome.** Il pdf del libro verrà salvato nella sezione downloads dello spazio personale di documenti, accessibile da virtualizzazione e scaricabile da cloud.unisal.it.